#### 歡迎使用SAMPO多媒體顯示器

為能正確的操作使用,請仔細閱讀這本使用說明書

- ●請妥善保管使用說明書及保證書,萬一使用中產生疑問或發生問題時,它也許 能給您提供一些幫助。
- ●生產機號在品質管理上是很重要的,請確認顯示器上的生產機號與保證書上的 生產機號是否一致。

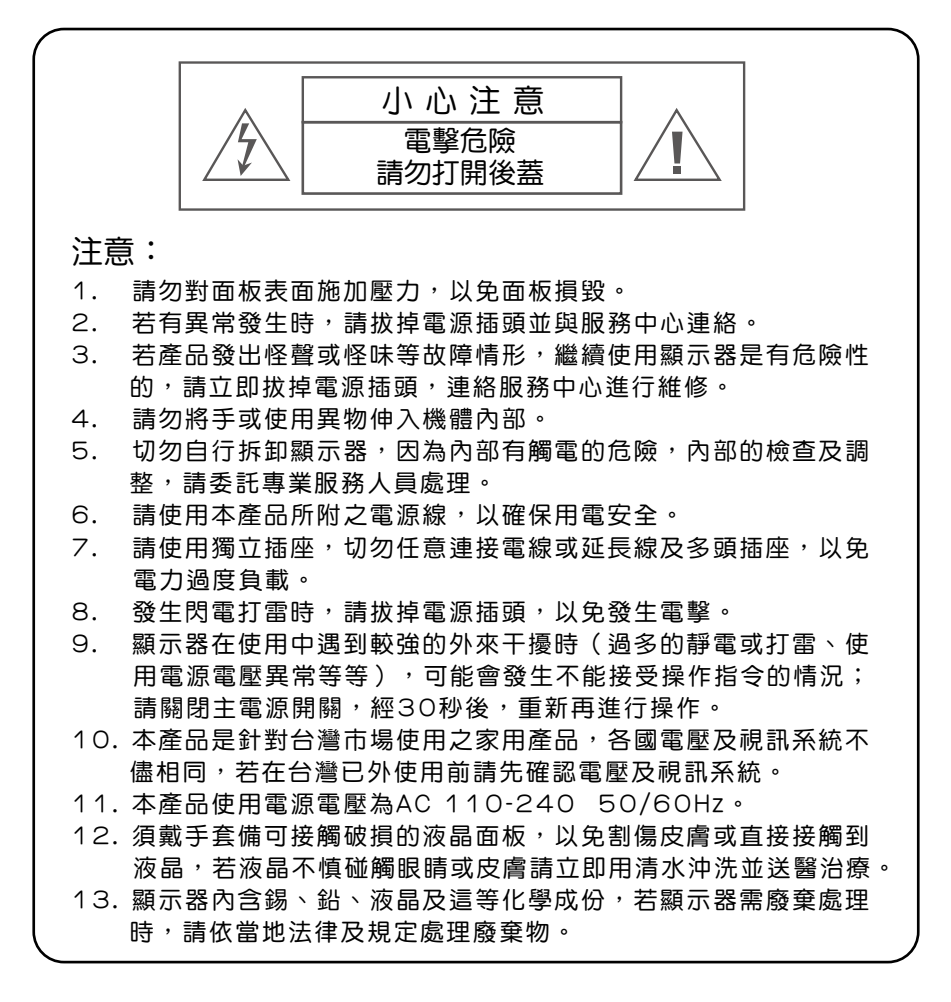

免責聲明

- 2. 本公司保有修訂本出版品的權利,內容如有變更,恕不另行通知。

#### 安全說明

請詳讀及妥善保存此說明手冊,並依照產品本身所示之說明操作本產品。 使用本產品前,請注意下列指示:

| (●安裝                                                                                                    |                                                                                        |
|----------------------------------------------------------------------------------------------------|----------------------------------------------------------------------------------------|
| 1.請將顯示器放置在平穩的桌上<br>全穩固。                                                                                                    | - , 若採壁掛方式請確定牆壁與結合體皆安                                                                  |
| 2.將顯示器壁掛嵌入於室内裝演<br>問。                                                                                                    | <b>黄時,應與牆壁保留10公分以上的</b> 散熱空                                                            |
| 3.請勿將顯示器安裝於密閉或通<br>4.請勿將本產品置於高溫,潮濕<br>如室外廣場、浴室、廚房、游<br>5.本產品為家用產品,不適合安<br>6.建議您不要在喇叭或大型金屬<br>產品的畫質及色彩。                                                                                            | 通風不良的廚架中。<br>柔或多灰塵以及陽光可直接照射的地方:例<br>疗泳池等場所。<br>足裝於車内、飛機及船艙使用。<br>豪旁操作本產品,以免受磁性干擾,影響本   |
| <ul> <li>●清潔</li> <li>1.清潔機器時請將電源線拔掉,<br/>潔劑或有機溶劑擦拭,以免破</li> <li>2.請勿讓任何液體滲入機體内部</li> <li>3.外殼擦拭必須使用軟布拭,不以免塑膠外殼變質或塗料脫落</li> </ul>                                                                 | 面板請使用乾淨軟布擦拭,勿用噴霧式清<br>坡壞面板表面<br>3,以免機器發生故障。<br><可使用揮發油,香蕉水等化學液體擦拭,<br>§。               |
| ●使用<br>1.長時間不使用本產品時,請將<br>2.電源啓用時,請勿將插頭拔下<br>3.搬運或移動本產品時務必拔下<br>全。<br>4.顯示器從溫度較低的環境突然                                                                                                    | 電源線拔掉。<br>、<br>、電源插頭,並需二人以上協力以確保安<br>、搬入較溫暖的環境時會產生結露,此時不                               |
| <ul> <li>□ □ □ 即開機使用,請將電源關</li> <li>●維修服務</li> <li>1.發生以下情形時請立即拔掉電</li> <li>「電源線或電源插頭損壞。</li> <li>「物品掉落機器内或有液體做</li> <li>一機器各功能無法依說明手冊</li> <li>一機器曾經掉落或外觀受損。</li> <li>2.為確保您的權益,若有任何疑</li> </ul> | 图閉並放道一段時間後再行使用。<br>電源,並通知服務人員檢修。<br>項倒入機器内;機器置於水中或雨中。<br>冊操作或機器功能有明顯改變時<br>。<br>予問,請撥: |
| 客服專線:0800-005438(08)                                                                                                    | 00-鈴鈴-我是聲寶)                                                                            |

| 目錄 |  |
|----|--|
|----|--|

| 警告標語與注意事項說明       | 1  |
|-------------------|----|
| 安全使用說明            | 2  |
| 目錄                | 3  |
| 多媒體顯示器包裝清單及選購配件   | 4  |
| 了解您的多媒體顯示器        | 5  |
| 前視圖               | 5  |
| 後視圖               | 6  |
| 側視圖               | 7  |
| 連接您的多媒體顯示器        | 8  |
| 與電腦(PC)連接         | 8  |
| 與DVD Player或遊戲機連接 | 9  |
| 基本操作              | 10 |
| 開/關機              | 10 |
| 選擇信號輸入模式          | 10 |
| 開啟目錄              | 10 |
| 選擇項目              | 10 |
| 音量調節              | 10 |
| 螢幕顯示(OSD)選單       | 11 |
| 輸入訊號選單            | 11 |
| 影像調整              | 12 |
| 選單調整              | 14 |
| 功能選單              | 15 |
| 離開選單              | 16 |
| 故障檢修              | 17 |
| 多媒體顯示器規格          | 18 |

顯示器

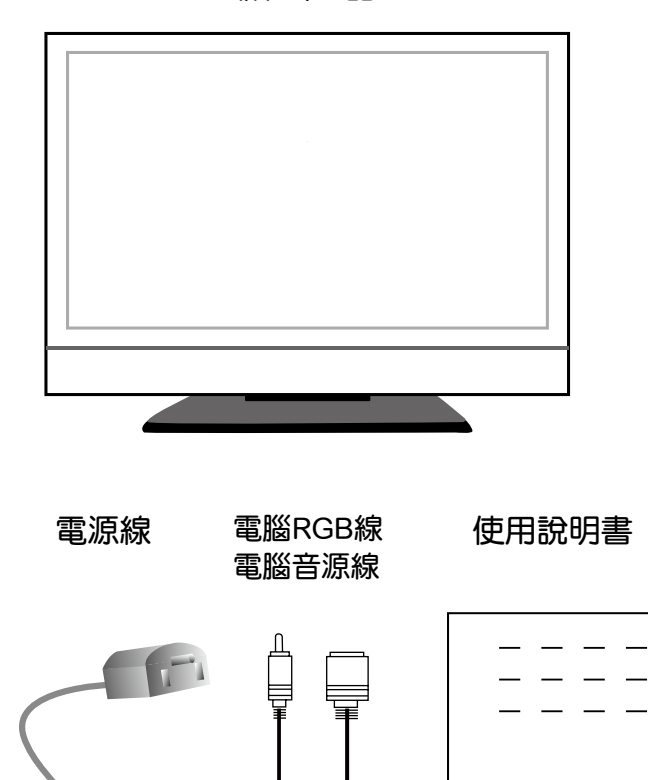

Ē

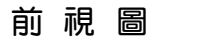

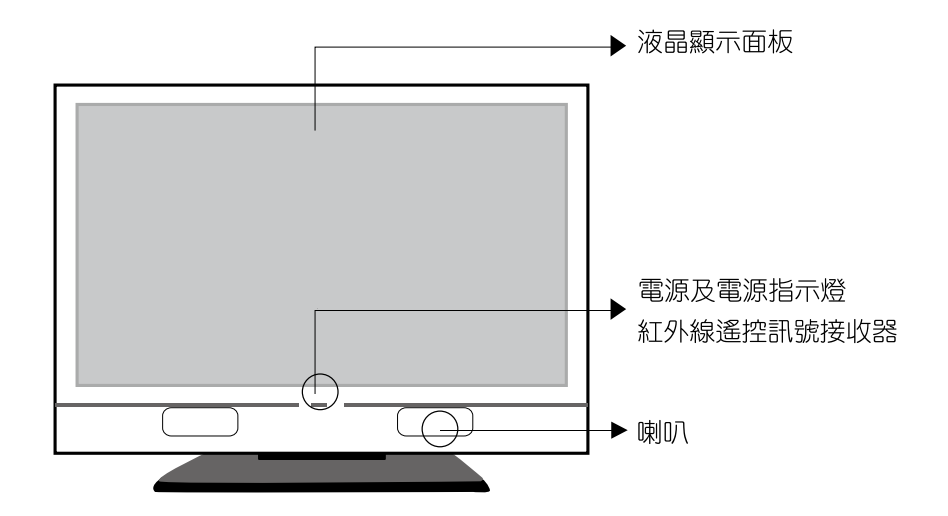

電源狀態指示燈

- 指示燈熄滅:表示顯示器的主電源(在顯示器背面)關閉或未接好電源線。
- 黃色:表示顯示器目前呈待機狀態。
- 綠色:表示顯示器電源已打開。

11

### 了解您的多媒體顯示器

後視圖

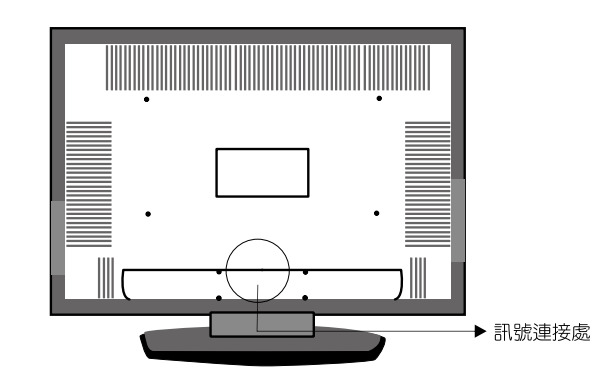

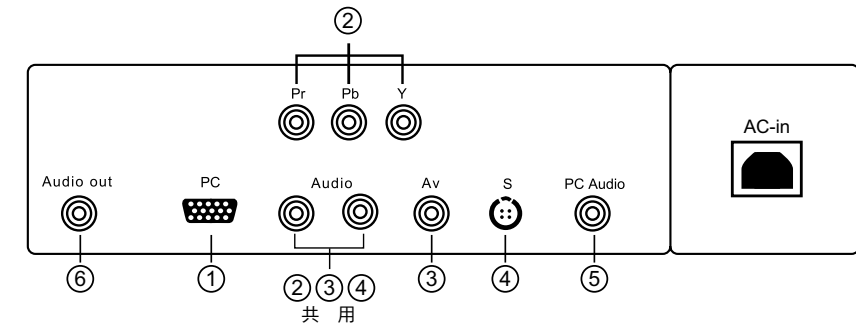

| 連接埠                                                                  | 功能                                                                                            |
|----------------------------------------------------------------------|-----------------------------------------------------------------------------------------------|
| ①電腦端子輸入<br>(PC Input )                                               | 連接這個連接埠時,可以連接電腦(PC)訊號輸入。                                                                      |
| ②色差端子與音源輸入<br>(YPbPr and R/L Audio Input)                            | 連接這個連接埠時,可以使用色差端子(YPbPr)視訊訊號,例如逐條掃描DVD(Progressive支援)播放器及高階HDTV解碼器,而得到最高解析度的畫面及搭配其聲音訊號R/L 接頭。 |
| <ul> <li>③S端子與音源輸入</li> <li>(S-Video and R/L Audio Input)</li> </ul> | 這個連接埠可以連接S端子(S-Video (Y/C))裝置所使用的S訊號線及搭配其聲音訊號R/L接頭。                                           |
| ④視訊訊號與音源輸入<br>(AV and R/L Audio Input)                               | 這個連接埠最好可以搭配具有影像(AV)輸出連接埠的視<br>訊裝置以及使用視訊解碼器使用。及搭配其日訊號R/L<br>接頭。                                |
| ⑤電腦音源輸入<br>(PC Audio Input)                                          | 當液晶顯示器為電腦模式時,它可由PC輸入聲音。                                                                       |
| ⑥耳機音源輸出(Audio Output)                                                | 這個連接埠可以連接耳機(16Ω或32Ω)音源輸出訊號。                                                                   |

# 了解您的多媒體顯示器 側視圖 h MENU (目錄\選單) (輸入源) $\bigcirc \stackrel{\scriptscriptstyle {\wedge}}{\scriptscriptstyle {P}} \bigcirc$ O £ O

. (音量)

| 按 鍵                                            | 功能                                                                                                    |
|------------------------------------------------|----------------------------------------------------------------------------------------------------|
| 電源鍵<br>(Power)                                 | 按下電源鍵打開電源,再按一下關閉電源                                                                                               |
| 輸入源按鍵<br>(SOURCE)                              | 選擇訊號來源<br>按下在顯示器上方的輸入源按鍵,可以依序選取 VGA(PC) / CVBS(AV) / S-VIDEO/<br>YPbPr / TV 等模式。 (TV模式需搭配電視視訊盒)                  |
| 目錄\選單<br>(MENU)                                | 調整選單<br>在顯示器上方的選單(MENU)按鍵用來顯示選單以便修改多媒體液晶顯示器<br>的設定值。若要顯示多媒體液晶顯示器的螢幕控制視窗,請按下選單<br>(MENU)按鍵。按下調整▲▼◀▶ 可調整快速選單項目的內容。 |
| 音量 +/-<br>調整 ◀/►<br>(VOLUME +/-<br>ADJUST ◀/►) | 調整音量<br>在顯示器上方的音量(VOLUME)+/- 按鍵可調整多媒體液晶顯示器的音量。<br>(在選單按鍵(MENU)模式下,其功能相當於調整功能之左右鍵)                                |
| 功能 ▲/▼<br>(FUNC TION▲/▼)                       | 在選單(MENU)按鍵模式下,其功能相當於選擇功能之上下鍵。                                                                                   |

6 User's Manual

(電源)

### 連接您的多媒體顯示器

#### 與電腦(PC)連接

使用電腦端子:

- 多數的電腦搭載15-PIN D-SUB的類比RGB輸出端子,用以連接顯示器,請將 15-PIN D-SUB的RGB線一端接在電腦上,另一端接再您顯示器背面的PC 端子即可。
- 2. 將電腦音效卡輸出的聲音信號,連接到顯示器PC相對應的聲音輸入端子上 (PC Audio)

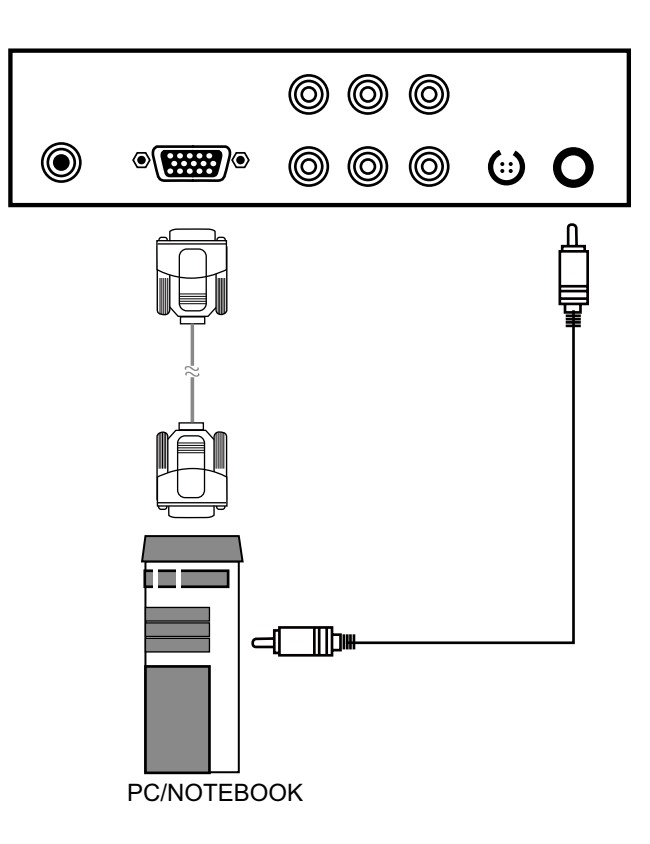

## 連接您的多媒體顯示器

#### 與DVD Player或遊戲機連接

《使用色差端子》(本產品色差端子支援 Y / Cb / Cr 和 Y / Pb / Pr,兩者具備自動判斷功能)

- 1.將DVD上綠色的端子(Y)連接到多媒體顯示器的綠色 的色差端子上(Y)
- 2.將DVD上藍色的端子(Pb/Cb)連接到多媒體顯示器 的藍色的色差端子上(Pb)
- 3.將DVD上紅色的端子(Pr/Cr)連接到多媒體顯示器 的紅色的色差端子上(Pr)
- 4.將DVD上紅色與白色的聲音輸出端子(R/L)連接到多 媒體顯示器的紅色與白色的聲音輸出端子(R/L)

《使用Video端子》

- 1.將錄放影機上黃色的Video端子連接到 多媒體顯示器AV IN的 Video端子上
- 2.將錄放影機上紅色與白色的聲音輸出端子(R/L)連接到多媒體顯示器的紅色與白色的聲音輸出端子(R/L)

《使用S端子》

- 1.將錄放影機上S-Video端子連接到多媒 體顯示器S-Video IN的端子上
- 2.將錄放影機上紅色與白色的聲音輸出端 子(R/L)連接到多媒體顯示器的紅色與 白色的聲音輸出端子(R/L)

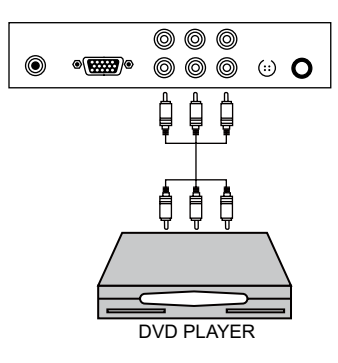

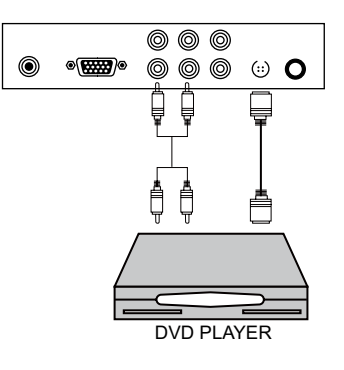

#### 注意:

本產品為高畫質顯示器,建議您盡量使用具備Y/Pb/Pr 端子的DVD光碟機,以享受顯示器 高畫質影像特色,其次為Y/Cb/Cr 端子,其次為S-Video端子,其次為Video端子

基本操作

# C 유 O V O O NER OWER '(功能)<sup>+</sup> '(音量)<sup>+</sup> (目錄\選單) (輸入源) (電源)

#### 開/關機

 1.請確認電源線正確的連接到顯示器上,插頭也正確的插在插座上。
 2.按下電源(POWER)鍵,此時顯示器開機,狀態指示燈呈綠色。
 3.若要關閉顯示器,請再按一次電源(POWER)鍵,此時顯示器回到待機狀態,狀態指示 燈呈黃色。

#### 選擇信號輸入模式

按輸入源鍵(SOURCE)以選擇信號輸入模式

#### 開啟目錄

按目錄/選單鍵(MENU)以開啟目錄選單

#### 選擇項目

在目錄選單下,按住(功能)CH+鍵可將選擇光棒往上移到上方的目錄選項; 若按住顯示器(功能)CH-鍵,鍵則可將選擇光棒往下移到下方的目錄選項。

### 音量調節

按住顯示器(音量)VL+鍵,以增加音量;按住顯示器(音量)VL-鍵,以減少音量。當在目錄選單下,(音量)VL+鍵則會變成為調整鍵,可增加調整值,另在目錄選單下,(音量)VL-鍵也會成為調整鍵,可減少調整值。

### 螢幕顯示(OSD)選單

### 輸入訊號選單

1. 利用(音量)VL+/VL-可以左右選擇主項目。

2. 利用(功能)CH+/CH-可以上下選擇所需調整項目。

| 輸入訊號    | 影像調  | 整  | 選單調整 | 功能選單 | 離 | 開 |
|---------|------|----|------|------|---|---|
| 🖉 D-Sub |      |    |      |      |   |   |
| CVBS    |      |    |      |      |   |   |
| SVIDEO  |      |    |      |      |   |   |
| YPbPr   |      |    |      |      |   |   |
| ◆●選 擇   | Menu | 確定 |      |      |   |   |

(For: PC.AV.SVDEO.YPbPr)

1. 利用(音量)VL+/VL-選擇到主項目輸入訊號。

2. 利用(功能)CH+/CH-選擇需要的訊號來源。

3. 再按一下按鍵Menu 便可切換至所選擇的訊號來源。

| 項目名稱      | 内容    | 說明                            |  |  |
|-----------|-------|-------------------------------|--|--|
|           | 骨髪症マ  | 可使用CH+ / CH- 選擇至D-Sub 並按 Menu |  |  |
|           | 电脑师丁  | 切換。                           |  |  |
|           | ∧\/⊭マ | 可使用CH+ / CH- 選擇至CVBS 並按 Menu  |  |  |
| ᇔᆪᆀᇔ      | AV 恤子 | 切換。                           |  |  |
| 判1ノ入され55元 | S端子   | 可使用CH+ / CH- 選擇至SVIDEO 並按     |  |  |
|           |       | Menu 切換。                      |  |  |
|           | 色差端子  | 可使用CH+ / CH- 選擇至YPbPr 並按 Menu |  |  |
|           |       | 切換。                           |  |  |

當輸入訊號選擇不同時,影像調整、選單調整、功能選單、離開各主項目中的調整項目會有所不同。

## 螢幕顯示(OSD)選單

### 影像調整

#### 輸入訊號選單 1. 利用(音量)VL+/VL-可以左右選擇主項目。

| 2. 利用(功能)CH+/CH-可以上下選擇所需調整項目。 |         |      |    |                                        |      |    |
|-------------------------------|---------|------|----|----------------------------------------|------|----|
| 輸入訊號                          | 影像調整    | 選單調整 | 功能 | 50000000000000000000000000000000000000 | 離    | 開  |
| ¥ 對比                          |         |      | 50 | - •                                    |      | ▶+ |
| ¥ 亮度                          |         |      | 50 | - (                                    |      | •+ |
| ¥ 背光調                         | 主       |      | 65 | - •                                    |      | ▶+ |
| 📮 水 平 位                       | 置       |      | 50 | - (                                    |      | •+ |
| 〕□ 垂直位                        | 置       |      | 50 | - (                                    |      | •+ |
| 11 時脈                         |         |      | 50 | - •                                    |      | •+ |
| 祝相位                           |         |      | 0  | - (                                    |      | •+ |
| 💦 色 溫 選                       | 擇       |      |    | [                                      | 6500 | ]  |
| 💽 色 彩 調                       | 整       |      |    |                                        |      |    |
| ∢€→選 擇                        | Menu:確定 |      |    |                                        |      |    |

#### (PC模式)

| 輸入訊號        | 影像調整           | 選單調整 | 功能選 | 單   | 離   | 開   |
|-------------|----------------|------|-----|-----|-----|-----|
| <b>淮</b> 對比 |                |      | 50  | - • |     | •   |
| ☆ 亮 度       |                |      | 50  | - ( |     | ▶+  |
| ¥ 背 光       |                |      | 65  | - ( |     | ▶+  |
| 🕙 色平衡       |                |      | 0   | -   |     | ► I |
| 創 飽和度       |                |      | 0   | -   |     | Þ-  |
| H 銳利度       |                |      | 0   | -   |     | ► I |
| 💦 情境模式      |                |      |     | [   | 標 準 | ]   |
| 🔲 影像比例      |                |      |     | [   | 標 準 | ]   |
| A.¥ DCC     |                |      |     | [   | 0   | ]   |
| A 199 100   | Marrie and all |      |     |     |     |     |

#### ▲ · 選擇 Menu 確定

(AV,S-VIDEO,YPbPr模式)

1. 利用VL+ / VL- 選擇到主項目影像調整。

2. 利用(功能)CH+/CH-選擇需要的調整的項目。

3. 再利用(音量)VL+/VL-調整數值。

4. 或利用按鍵Menu 切換。

5. 再利用(音量)VL+/VL-便可移動到主項目離開

# 螢幕顯示(OSD)選單

### 影像調整

#### 當機器發生故障時,在送修前請先檢視下列各項

| 項目名稱 | 内容   | 說明                           | 模式                |
|------|------|------------------------------|-------------------|
|      | 對比   | 調整VL +/VL –鍵增加減少<br>螢幕對比     | PC, SVIDEO, YPbPr |
|      | 亮度   | 調整VL +/VL –鍵增加減少<br>螢幕亮度     | SVIDEO, YPbPr     |
|      | 背光調整 | 調整VL +/VL –鍵增加減少<br>螢幕背光     | SVIDEO, YPbPr     |
|      | 水平位置 | 調整VL +/VL –鍵讓影像左<br>右移動.     | PC                |
|      | 垂直位置 | 調整VL +/VL –鍵讓影像上<br>下移動      | PC                |
|      | 時脈   | 調整VL +/VL –鍵增加或減<br>少雪花信號.   | PC                |
|      | 相位   | 調整VL +/VL –鍵增加或減<br>少雜訊.     |                   |
| 影像調整 | 色溫選擇 | 9300,6500,5500,<br>sRGB,USER | PC                |
|      | 色彩調整 | 選擇USER時,調整色彩<br>至最佳顯示畫質      | PC                |
|      | 色調   | 調整VL +/VL –鍵增加減少<br>螢幕色平衡    | AV, SVIDEO, YPbPr |
|      | 彩色   | 調整VL +/VL –鍵增加減少<br>螢幕色彩飽和度  | AV, SVIDEO, YPbPr |
|      | 銳利度  | 調整VL +/VL –鍵增加減少<br>螢幕銳利度    | AV, SVIDEO, YPbPr |
|      | 影像模式 | 調整Menu切換螢幕情境模<br>式           | AV, SVIDEO, YPbPr |
|      | 表面模式 | 調整Menu切換螢幕顯示比<br>率           | AV, SVIDEO, YPbPr |
|      | DCC  | 調整選擇鍵VL+/VL-鍵增<br>加減少螢幕動態對   | AV, SVIDEO, YPbPr |

4:3的畫面比例調整

4:3畫面與16:9顯示畫面比例調整如下:

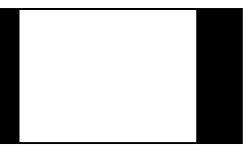

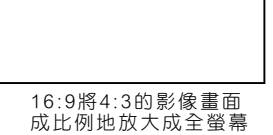

## 螢幕顯示(OSD)選單

### 選單調整

1. 利用(音量)VL+/VL-可以左右選擇主項目。

2. 利用(功能)CH+/CH-可以上下選擇所需調整項目。

| 輸入訊號影像調整 | 選單調整 | 功能選單 | 離開     |
|----------|------|------|--------|
| Aä 語言    |      | [ 繁  | "體中文 ] |
| 🕑 選單時間   |      | 60 - | ▶+     |
| 選單 選單透明度 |      | 0 -  | +      |
|          |      |      | ,      |
|          |      | [    | 關閉 ]   |

- 1. 利用(音量)VL+/VL-選擇到主項目選單調整。
- 2. 利用(功能)CH+/CH-選擇需要的調整的項目。
- 3. 再利用(音量)VL+/VL-調整數值。
- 4. 或利用按鍵Menu 切換。
- 5. 再利用(音量)VL+/VL-便可移動到主項目離開

| 項目名稱 | 内容     | 說明                           | 模式                    |
|------|--------|------------------------------|-----------------------|
| 選單調整 | 語言     | 調整功能鍵Menu切換螢<br>幕選單語言        | PC, AV, SVIDEO, YPbPr |
|      | 目錄顯示時間 | 調整選擇鍵VL +/VL – 增加減少OSD顯示的時間  | PC, AV, SVIDEO, YPbPr |
|      | 目錄背景   | 調整選擇鍵VL +/VL – 增<br>加減少背景透明度 | PC, AV, SVIDEO, YPbPr |
|      | 睡眠定時   | 調整Menu 選擇自動進入<br>睡眠時間        | PC, AV, SVIDEO, YPbPr |

### 螢幕顯示(OSD)選單

### 功能選單

- 1. 利用(音量)VL+/VL-可以左右選擇主項目。
- 2. 利用(功能)CH+/CH-可以上下選擇所需調整項目。

| #수 기 =17 마늄 | 早心 合于田市  | 282 59 5 日本ケ |         | <del>读//</del> | 88 |
|-------------|----------|--------------|---------|----------------|----|
| 輸入訊號        | 京尔家詞登    | 選単調登         | り   北底里 | 所用             | 闬  |
| ●〔聲 音       |          |              |         |                |    |
| Auto 自 動    | 影像調整     |              |         |                |    |
| 🔊 自 動       | 色彩調整     |              |         |                |    |
| 置 重 🍸       |          |              |         |                |    |
| ∢€>選 擇      | Menu 確 定 |              |         |                |    |
| PC模式)       |          |              |         |                |    |
| 輸入訊號        | 影像調整     | 選單調整         | 功能選單    | 離              | 開  |
| ₩ 1         |          |              |         |                |    |
| 「重置」        |          |              |         |                |    |
| ∢∳}選擇       | Menu 確 定 |              |         |                |    |
| AV.SVIDEO模  | 式)       |              |         |                |    |
| 輸入訊號        | 影像調整     | 選單調整         | 功能選單    | 離              | 開  |
| ● 聲 音       |          |              |         |                |    |
| 🔊 自 動       | 色彩調整     |              |         |                |    |
| 置 重 置       |          |              |         |                |    |
| ∢●→潠 擇      | Menu 確 完 |              |         |                |    |

(YPbPr模式)

- 1. 利用(音量)VL+/VL-選擇到主項目功能選單。
- 2. 利用(功能)CH+/CH-選擇需要的調整的項目。
- 3. 再利用(音量)VL+/VL-調整數值。
- 4. 或利用按鍵Menu 切換。
- 5. 再利用(音量)VL+/VL-便可移動到主項目離開。

# 螢幕顯示(OSD)選單

| 項目名稱 | 内容     | 說明           | 模式                    |  |
|------|--------|--------------|-----------------------|--|
| 功能選單 | 設立     | 調整Menu進入調整音量 | PC, AV, SVIDEO, YPbPr |  |
|      | 宜日     | 大小及靜音開關      |                       |  |
|      | 自動影像調整 | 調整功能鍵Menu自動重 | PC                    |  |
|      |        | 整影像至最佳顯示畫質.  |                       |  |
|      | 自動色彩調整 | 調整功能鍵Menu自動重 |                       |  |
|      |        | 整色彩至最佳顯示畫質.  | FC, IFDFI             |  |
|      | 重置     | 調整功能鍵Menu將所有 | AV, SVIDEO, YPbPr     |  |
|      |        | 設定還原至初始值     |                       |  |

#### 離開選單

1. 利用(音量)VL+/VL-可以左右選擇主項目。

2. 利用(功能)CH+/CH-可以上下選擇所需調整項目。

#### 離開選單

| 輸入訊號   | 影像調整     | 選單調整 | 功能選單 | 離開 |
|--------|----------|------|------|----|
|        |          |      |      |    |
| ∢€▶選 擇 | Menu 確 定 |      |      |    |

1. 利用VL+ / VL- 選擇到主項目離開。

2. 按一下按鍵Menu 便可離開選單。

| 項目名稱 | 說明            | 模式                    |
|------|---------------|-----------------------|
| 離開   | 調整功能鍵Menu離開選單 | PC, AV, SVIDEO, YPbPr |

| 故障現象                       | 故障原因                           | 故障検修                                                            |
|----------------------------|--------------------------------|-----------------------------------------------------------------|
|                            |                                |                                                                 |
|                            | 2.主雷源開闢是否打開?                   | 2.按下主雷源開闢                                                       |
|                            | 3.信號線是否接好?                     | 3.將信號線接好                                                        |
|                            | 4 機哭是否在省雷模式?                   | 4 按雷腦鍵般上的任何鍵                                                    |
| 沒有影像                       | 5 使用顯示哭不支援的模式?                 | 5 更改設定為支援的顯示作業                                                  |
|                            |                                | 5                                                               |
|                            |                                | 6 調敕 章 度 (BRIGHTNESS)及                                          |
|                            |                                | 新田(CONTRAST)                                                    |
|                            |                                |                                                                 |
|                            | ·· 例已足口入灰ス入底: 2                | 1.府族已调主止市位重<br>2.將分調改至正常位罢                                      |
| <b>葯</b> 舟太正尚              | 2.巴酮走口漏拌!<br> 3. 后號娘旦不按成2從之按腳  | 2. 村巴酮以土止市位自<br>3. 炮信號炉按加 調敷炭之按网                                |
| 候巴小正市<br>                  | 15. 信號秋走百按灯: 뽸丁按脚<br>目不右緣曲式长斷? | 3.府信號隊按好,調整师了按脚<br>武再協信號娘                                       |
|                            |                                |                                                                 |
|                            |                                | 4.府宿颁延达秘侈体<br>收层贴组按权 调数脉冲组合                                     |
| 重 回                        | 后弧脉走古按灯<br>一百度马数比坎制早不调十低?      | 府信號旅伎好,祠釜胍次怕位<br>悠喜度及對比調整五正党位罢                                  |
| 重 回 人 回<br>  書 西 士 士 武 士 小 | 売度火到比控制定省調入低!<br> 1 水亚恢制早不落带?  | 府元度次到比调金王正吊位 <u>自</u><br>1 :::::::::::::::::::::::::::::::::::: |
|                            | 1.小半控制定省週留?                    | 1.詞釜小半控制入小 2.調敷五支控制大小                                           |
|                            | 4. 並且控制定省通富?   1. 松文源左右見本功総2   | 2. 調登世且控制入小<br>1. 疾認於1. 冱的左右                                    |
|                            |                                |                                                                 |
| 有聲音但沒有影像                   |                                | 2.止催的形信流脉接好                                                     |
|                            |                                | 3. 調整信號頻率至週用頻率                                                  |
|                            |                                |                                                                 |
|                            |                                |                                                                 |
| 有影像但沒有聲音                   | 2. 台重是否調全最小?                   |                                                                 |
|                            | 3.聲音信號線是否接好?                   | 3.止催的將聲音信號線接好                                                   |
|                            | 1.是 合顯示器與電腦同為三孔                | 1.兩者電插頭反插座應保持一                                                  |
| 干擾書面                       | 或兩孔之插頭?                        | 致,使電位差相同                                                        |
|                            | 2.是否受環境干擾,如機車、汽                | 2.移除干擾源或移動顯示器至                                                  |
|                            | 車、霓虹燈等電磁波干擾?                   | 不受干擾的位置                                                         |
| 無法使用功能表格                   | 如果您希望選取的項目變成灰                  |                                                                 |
|                            | 色,表示該項目不能選取                    |                                                                 |

# 多媒體顯示器規格

| 機型名稱                | LM-32S1A                    |
|---------------------|-----------------------------|
| 顯示尺寸mm              | 697.685(H)x392.256(V) (32団) |
| 螢幕比例                | 16:9                        |
| 解析度                 | 1366x768                    |
| 相容高畫質數位信號           | 480p \ 1080i \ 720p         |
| 水平頻率                | 31.5~64KHz                  |
| 垂直頻率                | 60~75Hz                     |
| 輸入信號                |                             |
| RGB(D-type)         | X1                          |
| Video(RCA Jack)     | X1                          |
| S-Video             | X1                          |
| Audio(RCA Jack L/R) | X2                          |
| PC audio-in         | X1                          |
| Earphone outpu      | X1                          |
| 喇叭聲音輸出              | 10WX2                       |
| 工作電壓                | 100-240V~ 50/60 Hz          |
| 額定電流                | (max) 1.6A                  |
| 耗電量                 |                             |
| 待機(max)             | 5W                          |
| 消耗功率(max)           | 150W                        |
| 機構規格                |                             |
| 尺寸(無腳座)mm           | 803(W)x107(D)x565(H)        |
| 尺寸(含腳座)mm           | 803(W)x220(D)x605(H)        |
| 重量(無腳座)kg           | 13                          |
| 重量(含腳座)kg           | 14                          |

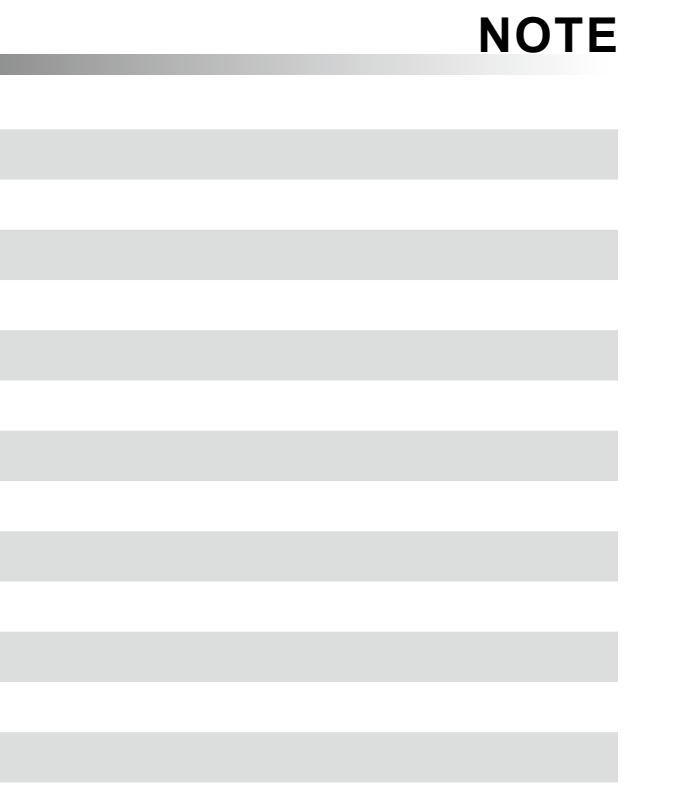

# NOTE